A Student Fee Activity group will first have to be created for your school. If one does not exist log a help desk request one be added.

Student Fee Tracking

| Go to the start Page and select a student    |                                                                                               |  |
|----------------------------------------------|-----------------------------------------------------------------------------------------------|--|
| Under Enrollment, select Activities          | Enrollment<br>Activities<br>All Enrollments<br>Functions<br>Special Programs<br>Transfer Info |  |
| Check the box marked Student Fee and Submit. | Activities<br>Activities<br>Student Fee                                                       |  |

To create a list of students that have or have not paid their student fees:

| Go to the Start Page                                                                                                    |                                                                                                    |                                                                                                    |  |
|----------------------------------------------------------------------------------------------------|----------------------------------------------------------------------------------------------------|----------------------------------------------------------------------------------------------------|--|
| To search for students who have not paid their student fee go to the start page                                                                                                    |                                                                                                    |                                                                                                    |  |
| Click View Fields next to the search bar                                                                                                    | Advanced View Field List [?]<br>X Y Z<br>arches Stored Selections                                                                                                    |                                                                                                    |  |
| Make sure that smart search is enabled (SEE<br>README) and begin typing the words "student<br>fee." Click on Activities.student_fee                                                                                                    | PowerSchool Field List:<br>Student Field Name<br>1. Activities cal<br>2. Activities test_activity<br>4. Alert_Discipline<br>5. Alert_DisciplineExpires<br>6. Alert_Guardian | Filter: student fee   104. Sched_LoadLock   105. Sched_LockStudentSchedule   106. Sched_NextYearBuilding   107. Sched_NextYearBuilding   108. Sched_NextYearBuilding   108. Sched_NextYearBox   109. Sched_NextYearHomeRoom |  |
| In the search bar, ensure that<br>Activities.student_fee is there and add (without<br>spaces) =1 (if you wish the list to be who paid)<br>or #1 (if you wish the list to be who didn't pay.)<br>Then click search and your report will generate | Students Staff Jents<br>Activities.student_fee=1                                                                                                    |                                                                                                    |  |

1